Krótka instrukcja jak robić zakupy w www.Karaluch.com.pl

- 1. Po lewej stronie znajduje się lista kategorii, wybierz tą, która cię interesuje
- 2.

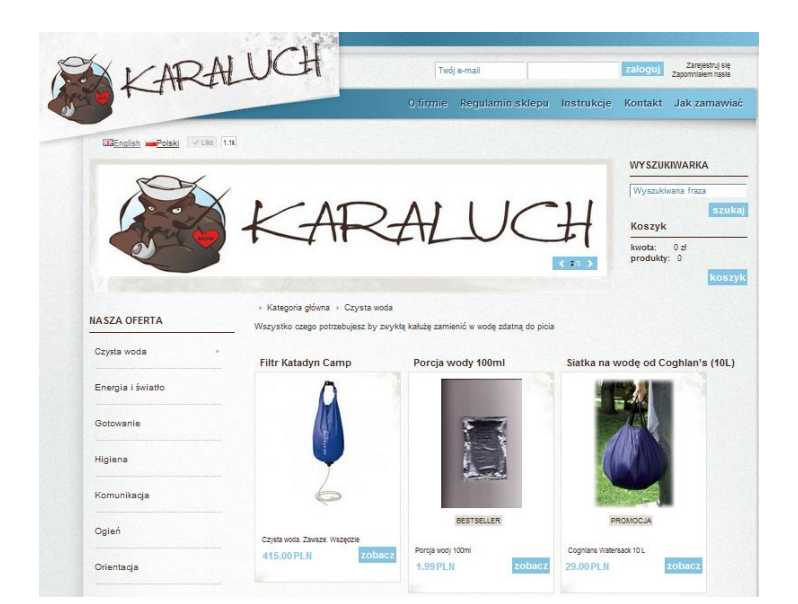

3. Kliknij na przedmiot, który chcesz kupić, pod opisem produktu znajduje się przycisk: Dodaj do koszyka- kliknij

| Wszystko-                           | na wypadek                                                                                   | końca świata                                                                                                    | WY SZUKIWARKA<br>Wyszukrowna fraza<br>SZUBA<br>Koszyk<br>koszyk<br>koszyk                                  |                                          |
|-------------------------------------|----------------------------------------------------------------------------------------------|----------------------------------------------------------------------------------------------------|----------------------------------------------------------------------------------------------------|------------------------------------------|
| NASZA OFERTA<br>Czyste wode         | Kalegore gloine      Coyste vode <u>Popraedini towar</u> Emertube NOWOSC PROMOCUA (Smertube) | Smartube                                                                                                    | <u>Nadigony towar</u>                                                                                      |                                          |
| Energia i światko<br>Gotowanie      | 4                                                                                            | Smahube- system hydracyjhy<br>Skala molch luksusowych problemów czas<br>Choę piecak z systemem hydracyjhym, by<br>przy tym wolne błodra, tak by były one<br>sprzętów (jak chodu) smoczek dla daleckaj | sami mnie przyłacza:<br>y móc nosić wodę, ale mieć<br>wolne dla innych, kluczowych                         | Długość: 1m                              |
| Higiena<br>Komunikacja<br>Ogleń     | <b>U</b>                                                                                     | Problem w tym, że kledy już wybieram si<br>jedno z molch dźleci w nosideku (szczęż<br>nerki zawsze gół tyko zwolnie tempo mar<br>samym miejsca dla przyswołnego systemu<br>Rozwiązanie:               | ię na wędiówkę zawsze mam<br>ilwe, że mogą mnie kopnąć w<br>szuj, nie pozostawiając mi tym<br>newedniania. | Waga: 90 g                               |
| Orientacja<br>Plevesza pomoc        | <ul> <li>Dose do przechowani</li> <li>Zagytej o proslet</li> <li>Poleć zragomernu</li> </ul> | Smarhube, po porostu zainstaluj na buu<br>zazvyczaj nostat w swoim piecaku i mas<br>kostrował cię ułamek tego, co zapiał<br>hydracyjny.<br>Długość 1m<br>Waga 90 g                                    | teice napoju czy wody, którą<br>z już system trydracyjny, który<br>ciktyś za "normalny" piecak             | Pasuje do butelek o średnicy 28mm i 30mm |
| Przesyka gratis<br>Przydatne rzeczy | ) Patikang<br>Wijatukuj                                                                      | Pasule do butelek o średnicy 28mm i 30m<br>Itość 📊 Ostegność 🐨 🐨<br>Cena: 45,00 PLN                                                                                                    | m                                                                                                    | Cena: 45.00 PLN                          |
| Schronienie<br>Żywność              |                                                                                              | dodaj do koszyka<br>Cena presidu<br>Goli (* jeren)<br>doli (* jeren)<br>Udsergen;<br>Udsergen;                                                                                                    | Ectes / 12                                                                                                 | dodaj do koszyka                         |

4. Zaznacz liczbę sztuk, wpisz kod rabatowy (jeśli posiadasz), wybierz dostawcę i sposób zapłaty.

## UWAGA!

Opcja za pobraniem dostępna jest tylko w przypadku wybrania Poczty Polskiej jako dostawcy

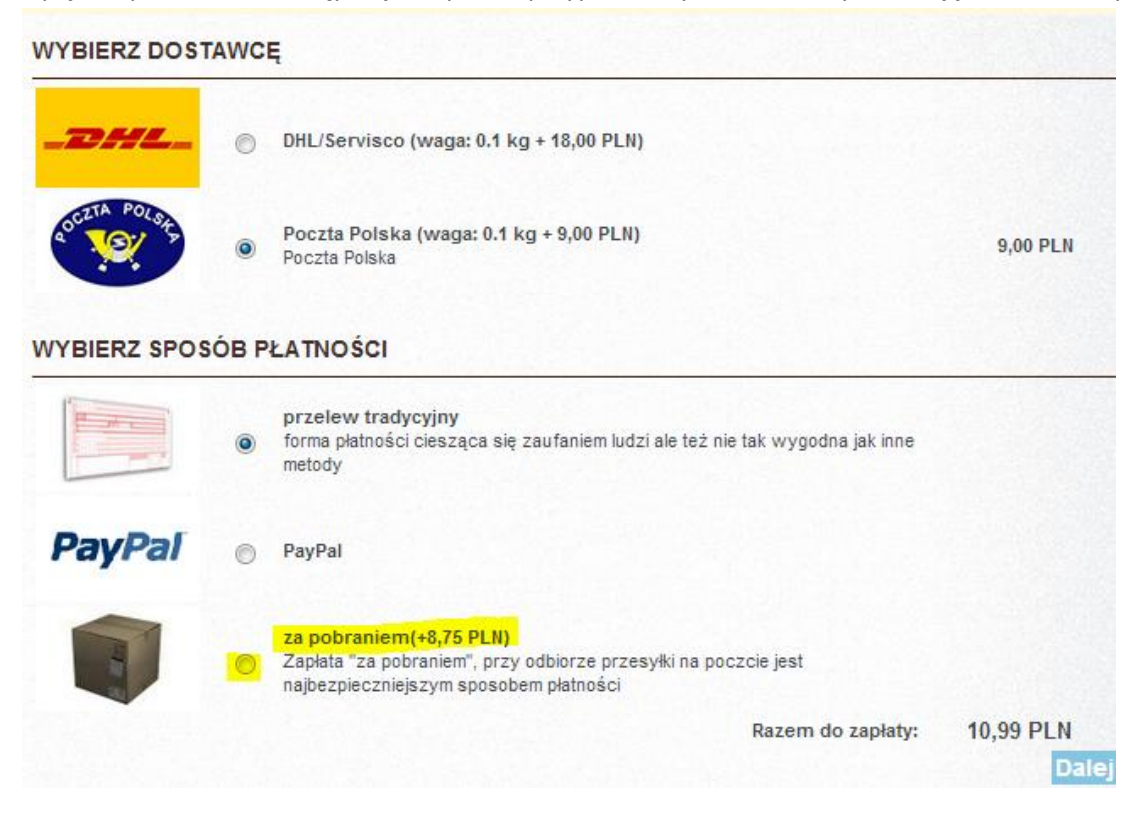

Na końcu przyciśnij przycisk DALEJ

5. Jeśli posiadasz swoje konto, wpisz login i hasło, jeśli nie, naciśnij przycisk NOWY KLIENT

| • koszyk ▶ dane klienta ▶ potwierdzenie ▶ płatność<br>zaloguj sie lub zarejestruj                       |                                                                                                    |
|----------------------------------------------------------------------------------------------------|----------------------------------------------------------------------------------------------------|
| JESTEM ZAREJESTROWANYM KLIENTEM                                                                         | NIE MAM KONTA                                                                                                    |
|                                                                                                    |                                                                                                    |
| Proszę podać swój adres e-mail oraz hasło dostępu do naszego<br>serwisu                                 | Jeśli to Twoje pierwsze zakupy w naszym sklepie lub wcześnie<br>nie zarejestrowałeś się jako stały klient, proszę o kliknięcie na<br>poniższy przycisk  |
| Proszę podać swój adres e-mail oraz hasło dostępu do naszego<br>serwisu<br>Login: Twój e-mail           | Jeśli to Twoje pierwsze zakupy w naszym sklepie lub wcześniej<br>nie zarejestrowałeś się jako stały klient, proszę o kliknięcie na<br>poniższy przycisk |
| Proszę podać swój adres e-mail oraz hasło dostępu do naszego<br>serwisu<br>Login: Twój e-mail<br>Hasło: | Jeśli to Twoje pierwsze zakupy w naszym sklepie lub wcześnie<br>nie zarejestrowałeś się jako stały klient, proszę o kliknięcie na<br>poniższy przycisk  |

Przypominamy, że nie trzeba się rejestrować by kupować na <u>www.Karaluch.com.pl</u>, rejestracja skraca czas kolejnych zakupów- system pamięta wpisane przez ciebie dane teleadresowe.

## 6. Wypełnij wymagane pola

| Imię                         | Nazwisko |
|------------------------------|----------|
| Ulica, numer domu/mieszkania |          |
| Kod pocztowy                 | Miasto   |
| Kraj                         |          |
| Polska                       |          |

7. Jeśli chcesz się przy okazji zarejestrować proszę podaj login i hasło dostępu

| Czy chcesz się zarejestrować jako stały klient w sklepie l           | KARALUCH?                                                         |
|----------------------------------------------------------------------|-------------------------------------------------------------------|
| W celu zarejestrowania się jako stały klient proszę wpisał<br>email. | ś hasło do logowania. Nazwą użytkownika (login) będzie Twój adres |
| Hasło dostępu:<br>Potwierdzenie hasła:                               |                                                                   |

8. Teraz czas na dodatkowe opcje, dane do faktury VAT, inny adres dostawy. Zaznacz interesujące się opcje i wypełnij wymagane pola

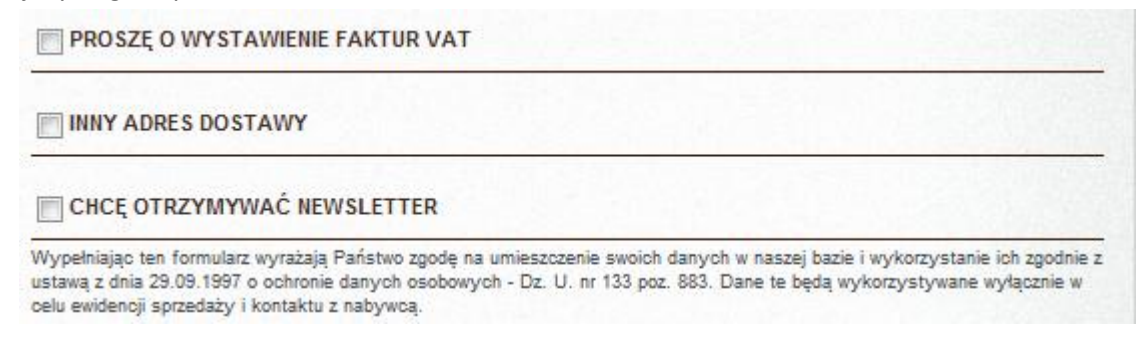

9. Pamiętaj o przeczytaniu Regulaminu!

| Cofnij | Potwier |
|--------|---------|
|--------|---------|

Następnie naciśnij Potwierdź

## UWAGA! Na tym etapie zamówienie jeszcze nie zostało złożone!

Sprawdź raz jeszcze czy wszystkie dane zostały wprowadzone poprawnie, w razie potrzeby naciśnij: zmień zawartość zamówienia lub/i zmień dane płatnika oraz adres dostawy zamówienia.

| ZAWARTOŚĆ ZAMÓWIENIA                                                    |                                                                                                   |                         |                                                   |           |
|-------------------------------------------------------------------------|---------------------------------------------------------------------------------------------------|-------------------------|---------------------------------------------------|-----------|
| Nazwa                                                                   | NET STREET                                                                                        | Cena jedn.              | llość                                             | Wartość   |
| Smartube<br>SmarTube                                                    |                                                                                                   | 45,00 PLN               | 1.00 szt.                                         | 45,00 PLN |
|                                                                         |                                                                                                   | Sun                     | a brutto:                                         | 45,00 PLN |
|                                                                         |                                                                                                   | Koszt<br>(DHL<br>Rodzaj | dostawy:<br>/Servisco)<br>płatności:<br>advoviny) | 37,00 PLN |
|                                                                         |                                                                                                   | Razem de                | o zapłaty:                                        | 82,00 PLN |
|                                                                         | DANE PŁATNIKA                                                                                     |                         |                                                   |           |
| Zmień zawartość zamówienia<br>Zmień dane platnika oraz adres dostawy za | Jan Kowalski<br>798798798<br>∰∰∰@@gmail.com<br>Polna 1/3<br>00-100 Warszawa<br>Polska<br>mówienia |                         |                                                   |           |
|                                                                         | Dodatkowe uwagi do zamówienia:                                                                    |                         |                                                   |           |
|                                                                         |                                                                                                   |                         |                                                   |           |
|                                                                         |                                                                                                   |                         |                                                   |           |
|                                                                         |                                                                                                   | po                      | twierdż z                                         | amówienie |

## Aby dokonać zamówienia naciśnij: Potwierdź zamówienie

Na ekranie powinien ukazać się tekst potwierdzający złożenie zamówienia oraz formularz przelewu. Sprawdź również swoją skrzynkę mailową- powinieneś otrzymać maila.

| Dziękujemy za złożenie zamówienia numer 265. W<br>ponownych zakupów w naszym sklepie. | /krótce na podany adres email powinno przyjść potwierdzenie. Zapraszamy do |
|---------------------------------------------------------------------------------------|----------------------------------------------------------------------------|
| przelew tradycyjny                                                                    | Wydrukui formularz przelewu                                                |
|                                                                                       |                                                                            |
|                                                                                       |                                                                            |
| Powrót do sklepu                                                                      |                                                                            |